# How to create a new online Description of Assignment

Author: Kevin Schmidt

#### How to create a new online description of assignment (DoA)

This is a step-by-step guide to create a new online DoA, entering necessary information and submitting it for review and approval by UNV for the engagement of Online Volunteers.

#### 

#### Click the 'DoAs' tab

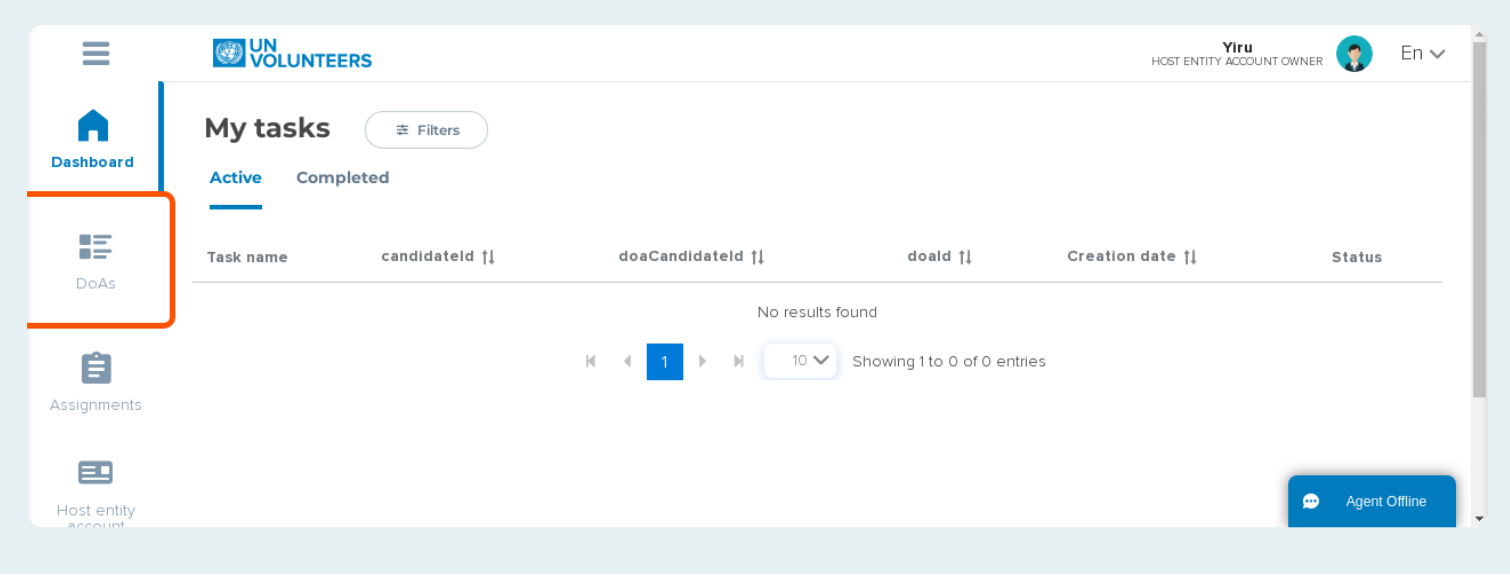

# List of all active DoAs

Here, you can see all the DoAs belonging to your Host Entity, and that are currently active.

Active in this case means either being created, reviewed, actively selecting or even serving.

It is currently empty, as we have not created any yet.

| ≡           | OLUNTEERS UN                         | HOST ENTITY ACCOUNT OWNER 😲 En 🗸 |
|-------------|--------------------------------------|----------------------------------|
| Dashboard   | Descriptions of Assignment = Filters | New Description of Assignment    |
|             | CSV Active DoAs Archived DoAs        |                                  |
| 12 A        |                                      | Sort by Date 🔻 📑                 |
| DoAs        | No results found                     |                                  |
|             |                                      |                                  |
| Ē           |                                      |                                  |
| Assignments |                                      |                                  |
|             |                                      |                                  |
| Host entity |                                      | 💬 Agent Offline                  |
|             |                                      |                                  |

#### **Click 'New Description of Assignment'**

This will start the process for creating an online Description of Assignment (DoA).

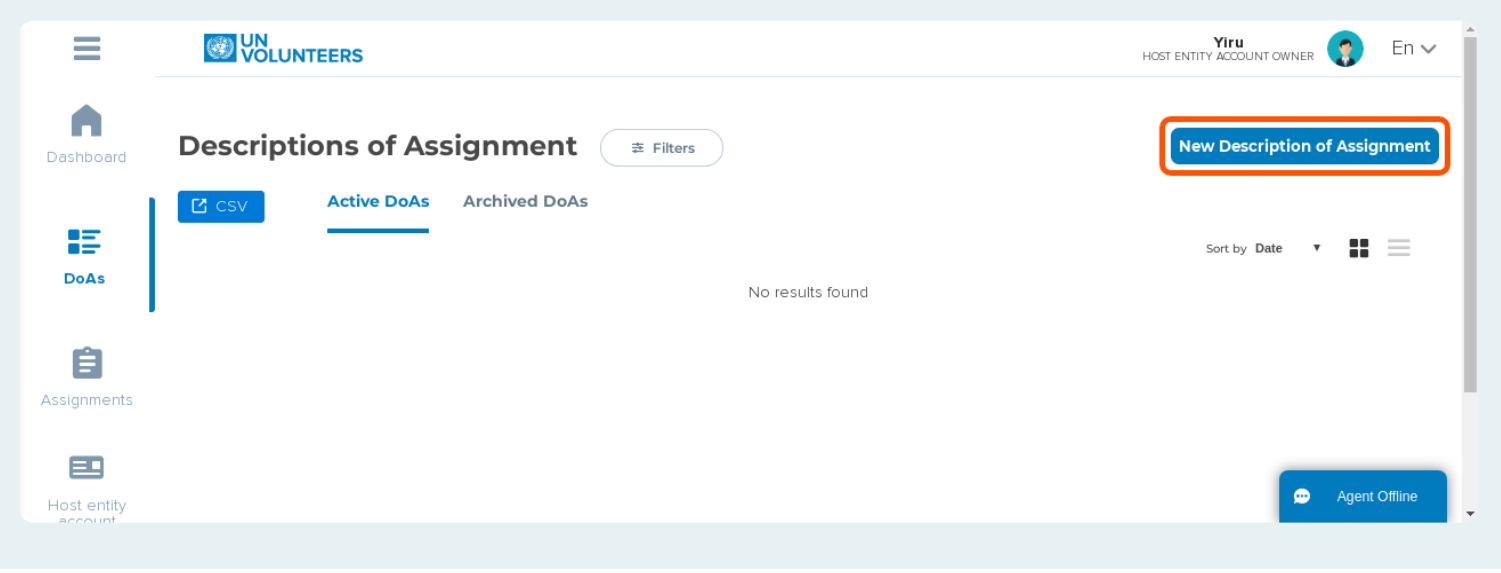

#### **Description of Assignment creation form**

Here you see the online DoA form. You will need to fill out the details of assignment/s for the Online Volunteer engagement.

#### **Online Volunteer assignment criteria**

Before we start, please note that you <u>cannot</u> ask Online Volunteers to support you on-site and in full-, part-time or ad-hoc like arrangements.

Furthermore, Online Volunteers <u>must never</u> be requested to make donations in-kind or financial contributions or to solicit donations from third parties or be asked to supervise/manage anyone.

For more information, please see our <u>Online Volunteer criteria</u> before you start creating the online DoA.

#### **Choose type of DoA**

For the engagement of Online Volunteers, choose 'Online'.

This step **only applies to UN Host Entity accounts**, for all other organizations 'Online' is automatically selected.

|                                                                            |                                                                  | ~ |
|----------------------------------------------------------------------------|------------------------------------------------------------------|---|
| New Description of<br>Assignment (DoA)                                     | Create your Description of Assignment Choose DoA type Online     |   |
|                                                                            | Choose form type       Empty form     Template       Description |   |
| Contact us Privacy Policy UNV Website<br>© 2021, United Nations Volunteers | Cancel Submit to Save draft                                      | ) |

#### Choose the form type

Here you can choose between an empty DoA form or a pre-populated template.

|                                                                            |        | HOST ENTITY ACCOUNT OWNER 😨 En 🗸                                                                                   |
|----------------------------------------------------------------------------|--------|----------------------------------------------------------------------------------------------------|
| New Description of<br>Assignment (DoA)                                     |        | Create your Description of Assignment<br>Choose DoA type<br>Choose form type<br>Empty form Template<br>Description |
| Contact us Privacy Policy UNV Website<br>© 2021, United Nations Volunteers | Cancel | Submit to<br>UNV Save draft                                                                                        |
|                                                                            |        |                                                                                                    |

## **Type DoA title**

The DoA title should be a **summary of the task** and must not contain any reference to a job or position title. Ideally it starts with the verb of the task requested.

Please note that the title will later be shown on issued certificates.

|                                                                            | C      |                                                                      |
|----------------------------------------------------------------------------|--------|----------------------------------------------------------------------|
| New Description of<br>Assignment (DoA)                                     |        | Choose DoA type<br>Online<br>Choose form type<br>Empty form Template |
|                                                                            | D      | DoA title *                                                          |
| Contact us Privacy Policy UNV Website<br>© 2021, United Nations Volunteers | Cancel | Submit to<br>UNV<br>Save draft                                       |

#### **Mission and objectives**

This field is automatically filled with the information you provided during the Host Entity account creation. This will provide candidates with background information on your Host Entity.

|                                                                            |        | Description                                                 |            | HOST ENTITY A | îru<br>CCOUNTOWNER | En 🗸 |
|----------------------------------------------------------------------------|--------|-------------------------------------------------------------|------------|---------------|--------------------|------|
| New Description of<br>Assignment (DoA)                                     |        | DoA title *<br>Type a short title<br>Mission and objectives |            |               |                    |      |
|                                                                            |        | Non-UN guide host entity<br>Test mission and objectives     |            |               |                    |      |
| Contact us Privacy Policy UNV Website<br>© 2021, United Nations Volunteers | Cancel |                                                             | Subm<br>UN | it to<br>V    | Save dra           | nft  |

#### Type task description

In this field please provide a clear description of the task and a pre-defined and measurable deliverable. If you request multiple Online Volunteers, it must be explained how the task will be distributed among the Online Volunteers.

|                                                                            |        | Mission and objectives                               |      | Yiru<br>Host entity account owner | 👔 En 🗸 |
|----------------------------------------------------------------------------|--------|------------------------------------------------------|------|-----------------------------------|--------|
| New Description of<br>Assignment (DoA)                                     |        | Non-UN guide host entity Test mission and objectives |      | 1                                 |        |
|                                                                            | ĺ      | Task description*                                    |      |                                   |        |
| Contact us Privacy Policy UNV Website<br>© 2021, United Nations Volunteers | Cancel |                                                      | Subm | it to Save                        | draft  |

#### **Select assignment duration**

Here you choose how long you ask the Online Volunteer/s to support you. Please note that you can only ask for support for **up to 12 weeks**.

|                                                                            |         | Test mission and objectives |                      | Yiru<br>Host entity account | OWNER     | En 🗸 |
|----------------------------------------------------------------------------|---------|-----------------------------|----------------------|-----------------------------|-----------|------|
| New Description of<br>Assignment (DoA)                                     |         | Task description*           |                      |                             |           |      |
| Contact us Privacy Policy UNV Website<br>© 2021. United Nations Volunteers | Cancel  | Duration in weeks *         | Hours required per v | week*                       | Save draf | t    |
|                                                                            | curreer |                             | U                    | 4V                          | Surc utur |      |

#### **Choose weekly engagement**

Here you choose the hours per week you ask Online Volunteers to support you. Please note that they can only support you for **up to 20 hours per week**.

|                                        |        | Test mission and objectives |                      | Yiru<br>Host Entity account ow | ner Ţ      | En 🗸 |
|----------------------------------------|--------|-----------------------------|----------------------|--------------------------------|------------|------|
| New Description of<br>Assignment (DoA) |        | Task description*           |                      |                                |            |      |
| Contact us Privacy Policy UNV Website  |        | Duration in weeks*          | Hours required per w | eek*                           |            |      |
| © 2021, United Nations Volunteers      | Cancel |                             | Subm<br>UN           | iit to<br>V                    | Save draft | :    |

# Type assignment context

Please provide more information on the background of this assignment, for instance, why do you request support. It must also contain information on how this task will support you and your organization in contributing to sustainable human development.

|                                                                            |        | lask description"   |                       | Yiru<br>Host entity account ow | <sub>Ner</sub> 🌎 Er | n 🗸 |
|----------------------------------------------------------------------------|--------|---------------------|-----------------------|--------------------------------|---------------------|-----|
| New Description of<br>Assignment (DoA)                                     |        | Duration in weeks * | Hours required per we | eek*                           |                     |     |
|                                                                            |        | Assignment context* |                       |                                |                     |     |
| Contact us Privacy Policy UNV Website<br>© 2021, United Nations Volunteers | Cancel |                     | Submi                 | t to                           | ave draft           |     |

#### Add number of assignments

Please indicate the number of assignments you request through this DoA. One assignment represents one task with one deliverable performed by one Online Volunteer. You can ask for up **to 25** assignments (Online Volunteers) per DoA.

|                                        |        | Duration in weeks *     | HOST ENTIT          | Yiru<br>Y Account owner | En 🗸 |
|----------------------------------------|--------|-------------------------|---------------------|-------------------------|------|
| New Description of<br>Assignment (DoA) |        | Assignment context*     |                     | ~                       |      |
| Contact us Privacy Policy UNV Website  |        | Number of assignments * | Assignment country* | ~                       |      |
| © 2021, United Nations Volunteers      | Cancel |                         | Submit to<br>UNV    | Save dra                | ft   |

#### **Choose assignment country/territory**

This refers to the country or region that benefits from the Online Volunteers' contributions. Choose the country your organization is located at if you cannot find a suitable option.

|                                                                            |        | Duration is unable t   |                                                                                                    | Yiru<br>Host entity account owner | En 🗸 |
|----------------------------------------------------------------------------|--------|------------------------|----------------------------------------------------------------------------------------------------|-----------------------------------|------|
| New Description of<br>Assignment (DoA)                                     |        |                        | A Construction of the second second s | v                                 |      |
| - · · /                                                                    |        | Assignment context*    |                                                                                                    |                                   |      |
|                                                                            |        | Number of assignments* | Assignment country*                                                                                                    |                                   |      |
| Contact us Privacy Policy UNV Website<br>© 2021, United Nations Volunteers | Cancel |                        | Subm                                                                                                    | it to Save dra                    | ft   |
|                                                                            |        |                        |                                                                                                    |                                   |      |

## Type required skills and experience

In this field you can add the skills and experience you ask candidates to have, for instance, a specific degree or work experience in a specific field or topic.

|                                                                            |        | Assignment context*                                                       | Yiru<br>HOST ENTITY ACCOUNT O | wner 🍞 En 🗸 |
|----------------------------------------------------------------------------|--------|---------------------------------------------------------------------------|-------------------------------|-------------|
| New Description of<br>Assignment (DoA)                                     |        | Number of assignments* Assignment cour<br>Required skills and experience* | ıtry*<br>✓                    |             |
| Contact us Privacy Policy UNV Website<br>© 2021, United Nations Volunteers | Cancel | Su                                                                        | Ibmit to<br>UNV               | Save draft  |

# Add languages

Here you can add languages you ask or require candidates to have.

|                                                                            |        | Number of assignments *           | Assignment country | <b>Yiru</b><br>accountowner 😨 En 🗸 |
|----------------------------------------------------------------------------|--------|-----------------------------------|--------------------|------------------------------------|
| New Description of<br>Assignment (DoA)                                     |        | 2 Required skills and experience* |                    | ~                                  |
|                                                                            |        |                                   |                    |                                    |
|                                                                            |        | Languages*                        | d language         |                                    |
| Contact us Privacy Policy UNV Website<br>© 2021, United Nations Volunteers | Cancel |                                   | Submit to<br>UNV   | Save draft                         |

# Add language

Here you choose the language from the list.

|                                        | Number of assignment            | nts* Assig                    | nment country* |                     |   |
|----------------------------------------|---------------------------------|-------------------------------|----------------|---------------------|---|
| - VOLUNIEERS                           | Language                        |                               | ×              |                     |   |
| New Description of<br>Assignment (DoA) | Required skills and a           | Linguage proficiency*         |                |                     |   |
|                                        | Select one language             | Select the level of knowledge | ~              |                     |   |
|                                        | This field is required.         | This field is required.       |                |                     |   |
|                                        | Languages *                     |                               |                |                     |   |
|                                        | Language proficiency mandatory? |                               |                |                     |   |
|                                        |                                 |                               |                |                     |   |
|                                        |                                 |                               |                | ~                   |   |
|                                        |                                 |                               |                |                     |   |
|                                        |                                 |                               | alifi          | ad professionals We | - |
|                                        |                                 |                               |                |                     |   |

# **Choose language proficiency**

Here you can add the level of proficiency.

|                  | Number of assignments *         | Assignment country*          |                           |
|------------------|---------------------------------|------------------------------|---------------------------|
|                  | Language                        |                              | ×                         |
| Assignment (DoA) | Required skills and experies    | Language proficiency *       |                           |
|                  | Select one language             | Select the evel of knowledge | ~                         |
|                  | This field is required.         | This field is required.      |                           |
|                  | Languages *                     |                              |                           |
|                  | Language proficiency mandatory? | Add language                 |                           |
|                  |                                 |                              |                           |
|                  |                                 |                              | ~                         |
|                  |                                 |                              |                           |
|                  |                                 |                              | alition protocolonale. Wo |

## Mandatory or desired

By enabling this option you indicate that the selected language and level of proficiency are mandatory to apply for this assignment. Otherwise the language will be shown as 'desired'.

|                                        | Language                      |                    | - ×                    |                                                                                                    |
|----------------------------------------|-------------------------------|--------------------|------------------------|----------------------------------------------------------------------------------------------------|
| New Description of<br>Assignment (DoA) | Required skills               |                    | ce"                    | -                                                                                                    |
| / 100 · g · 11 · 10 · 1 · 1            | Language                      |                    | Language proticiency   |                                                                                                    |
|                                        | This field is required        | Ý                  | This field is required |                                                                                                    |
|                                        | Language proficiency mandator | y?<br>evelopment G | Add language           | ~                                                                                                    |
|                                        |                               |                    |                        | alified professionals. We<br>heir adherence to the<br>promoting respect for<br>jion, nationality, ethnic |

# Click 'Add language'

Finalize this step by clicking 'Add language' which will add it to the DoA.

|                                       | This field is required. Th      | his field is required. |              |                                                                                                    |            |
|---------------------------------------|---------------------------------|------------------------|--------------|----------------------------------------------------------------------------------------------------|------------|
|                                       | Language proficiency mandatory? |                        |              |                                                                                                    |            |
|                                       |                                 |                        |              | ~                                                                                                    |            |
|                                       |                                 |                        |              |                                                                                                    |            |
|                                       |                                 |                        |              | alified professionals. We<br>heir adherence to the<br>promoting respect for<br>jion, nationality, ethnic |            |
| Contact us Privacy Policy UNV Website |                                 | A                      | dd lang Jage | amit to                                                                                                  |            |
| © 2021, United Nations Volunteers     | Cancel                          |                        |              | UNV                                                                                                    | Save draft |

#### **Choose Sustainable Development Goal (SDG)**

Please choose the corresponding SDG that this assignment contributes to.

|                                                                            |        | Required skills and experience * | YITU<br>HOST ENTITY ACCOUNT | owner     | En 🗸 |
|----------------------------------------------------------------------------|--------|----------------------------------|-----------------------------|-----------|------|
| New Description of<br>Assignment (DoA)                                     |        |                                  |                             |           |      |
|                                                                            |        | Languages *                      |                             |           |      |
|                                                                            |        | Add language                     |                             | )         |      |
|                                                                            |        | Sustainable Development Goal*    |                             | ר         |      |
|                                                                            |        |                                  | ~                           |           |      |
| Contact us Privacy Policy UNV Website<br>© 2021, United Nations Volunteers | Cancel | Sub                              | omit to<br>INV              | Save draf | t    |

# Add assignment/s

This final step creates the assignments belonging to the Description of Assignment based on the number you requisted above.

| New Description of<br>Assignment (DoA)                                                                             |  |
|----------------------------------------------------------------------------------------------------|--|
|                                                                                                    |  |
| Click to add assignment(s) to this Description of Assignment.<br>One assignment is required for each UN Volunteer. |  |
| Contact us Privacy Policy UNV Website © 2021, United Nations Volunteers Cancel Submit to UNV Save draft            |  |

#### Add area of expertise

To add an assignment to the DoA, choose the corresponding area of expertise for this task.

|                    | Languages *                                             |                                                        |                           |
|--------------------|---------------------------------------------------------|--------------------------------------------------------|---------------------------|
| - Notonieers       | Assignment                                              |                                                        |                           |
| New Description of |                                                         |                                                        |                           |
| Assignment (DoA)   | What expert se is required for this task? *             |                                                        | ~                         |
|                    |                                                         | · · · · · · · · · · · · · · · · · · ·                  |                           |
|                    | This field is required.                                 |                                                        |                           |
|                    |                                                         |                                                        |                           |
|                    | Does this task require an additional, secondary, area o | f expertise?                                           |                           |
|                    |                                                         | to add assignment(s) to this Description of Assignment |                           |
|                    |                                                         |                                                        |                           |
|                    |                                                         |                                                        |                           |
|                    |                                                         |                                                        |                           |
|                    |                                                         |                                                        |                           |
|                    |                                                         |                                                        | alified professionals. We |

#### Additional area of expertise

You can add one more area of expertise to the assignment, if required.

|                    | Assignment                                                          |                                                |
|--------------------|---------------------------------------------------------------------|------------------------------------------------|
| New Description of |                                                                     |                                                |
| Assignment (DoA)   | What expertise is required for this task? *                         | ~                                              |
|                    | College and increase to t                                           |                                                |
|                    | This field is required.                                             |                                                |
|                    | Does this task require an additional, secondary, area of expertise? |                                                |
|                    | Click to add and provide to the Development of August               |                                                |
|                    |                                                                     |                                                |
|                    |                                                                     |                                                |
|                    |                                                                     |                                                |
|                    |                                                                     | alified professionals. We                      |
|                    |                                                                     | heir adherence to the<br>promoting respect for |
|                    |                                                                     | non, nauonaity, earne,                         |

#### **Click 'Continute'**

To finalize this step, click 'Continue' and this assignemnt will be added to the DoA. Please note that you need to repeat this task for each assignment you requested.

|                                                                            | This field is required.                                                                                   |                                                                             | *         |
|----------------------------------------------------------------------------|----------------------------------------------------------------------------------------------------|-----------------------------------------------------------------------------|-----------|
|                                                                            | Does this task require an additional, secondary, area of expertise?                                       |                                                                             |           |
|                                                                            | Click to add entremented to this Description of Assignment<br>Constraints in research to each UN Websites |                                                                             |           |
|                                                                            |                                                                                                    |                                                                             |           |
|                                                                            |                                                                                                    |                                                                             |           |
|                                                                            |                                                                                                    | alified professionals. We                                                   |           |
|                                                                            |                                                                                                    | heir adherence to the<br>promoting respect for<br>gion, nationality, ethnic |           |
|                                                                            |                                                                                                    |                                                                             |           |
| Contact us Privacy Policy UNV Website<br>© 2021, United Nations Volunteers | Continue                                                                                                  | bmit to<br>UNV S                                                            | ave draft |
| Contact us Privacy Policy UNV Website<br>© 2021, United Nations Volunteers | Control                                                                                                   | bmit to<br>UNV Si                                                           | ave draft |

# Click 'Save as draft'

This will save the form with the content you have filled out so far as draft which you can continue to work on at a later time. The draft can be accessed as task in your dashboard.

|                                                                            |        |                                                                                                    | / |
|----------------------------------------------------------------------------|--------|----------------------------------------------------------------------------------------------------|---|
| New Description of<br>Assignment (DoA)                                     |        | Create your Description of Assignment<br>Choose DoA type<br>Choose form type<br>Empty form Template<br>Description |   |
| Contact us Privacy Policy UNV Website<br>© 2021, United Nations Volunteers | Cancel | Submit to<br>UNV                                                                                                   | J |

#### **Click 'Submit to UNV'**

When you provided all necessary information and completed the form, you can submit it to UNV for review.

|                                        |                                                      |                                               |              |           | <b>Yiru</b><br>HOST ENTITY ACCOUNT OV | NER 😨   | En 🗸 |
|----------------------------------------|------------------------------------------------------|-----------------------------------------------|--------------|-----------|---------------------------------------|---------|------|
| New Description of<br>Assignment (DoA) | Creat<br>Choose D<br>Online<br>Choose fo<br>Empty fo | e your Desc<br>A type<br>m type<br>n Template | ription of A | Assignmen | t                                     |         |      |
| Contact us Privacy Policy UNV Website  | Descripti                                            | n                                             |              | Submit    |                                       |         |      |
| © 2021, United Nations Volunteers      | Cancel                                               |                                               |              | UNV       |                                       | ave dra | π    |

#### **Click 'Complete'**

To complete your submission, click here.

|                                       |                                                                                                    | HOST ENTITY ACCOUNT OWNER 💽 En 🗸 |
|---------------------------------------|----------------------------------------------------------------------------------------------------|----------------------------------|
| New Description<br>Assignment (DoA    | Create Description of Assignment                                                                                     | ×                                |
|                                       | Are you sure you want to submit this DoA to UNV for review? You will not be able to medits while it is under review. | nake                             |
| Contact us Privacy Policy UNV Website | Press escape or click the X to close                                                                                 |                                  |
| © 2021, United Nations Volunteers     | Cancel                                                                                                    | Submit to<br>UNV<br>Save draft   |

#### Wait for approval

Once completed, you can find your submitted online DoA in the 'DoAs' tab.

If changes are necessary, UVP will inform you via a task on the dashboard.

Your next step, if everything is in order, is to review candidates that have applied to your online DoA.

| Dashboard Description                 | s of Assignment = Filters | New Description of Assignment |
|---------------------------------------|---------------------------|-------------------------------|
| 🖸 csv 🛛 A                             | tive DoAs Archived DoAs   |                               |
| • • • • • • • • • • • • • • • • • • • |                           | Sort by Date 🔻                |
| DoAs                                  |                           |                               |
| ı<br>A                                | Non-UN guide host entity  |                               |
| Assignments                           | Test DoA                  |                               |
| Assignments                           | Non-UN guide host entity  |                               |
| -                                     | Germany                   |                               |
|                                       | (2) 2 weeks               | Areast Offling                |
| Host entity                           |                           | Agent Offline                 |